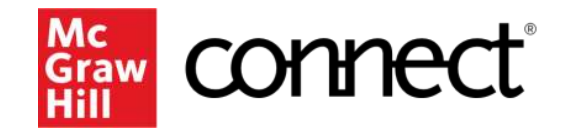

Because learning changes everything."

# [Course Code] Course Resources

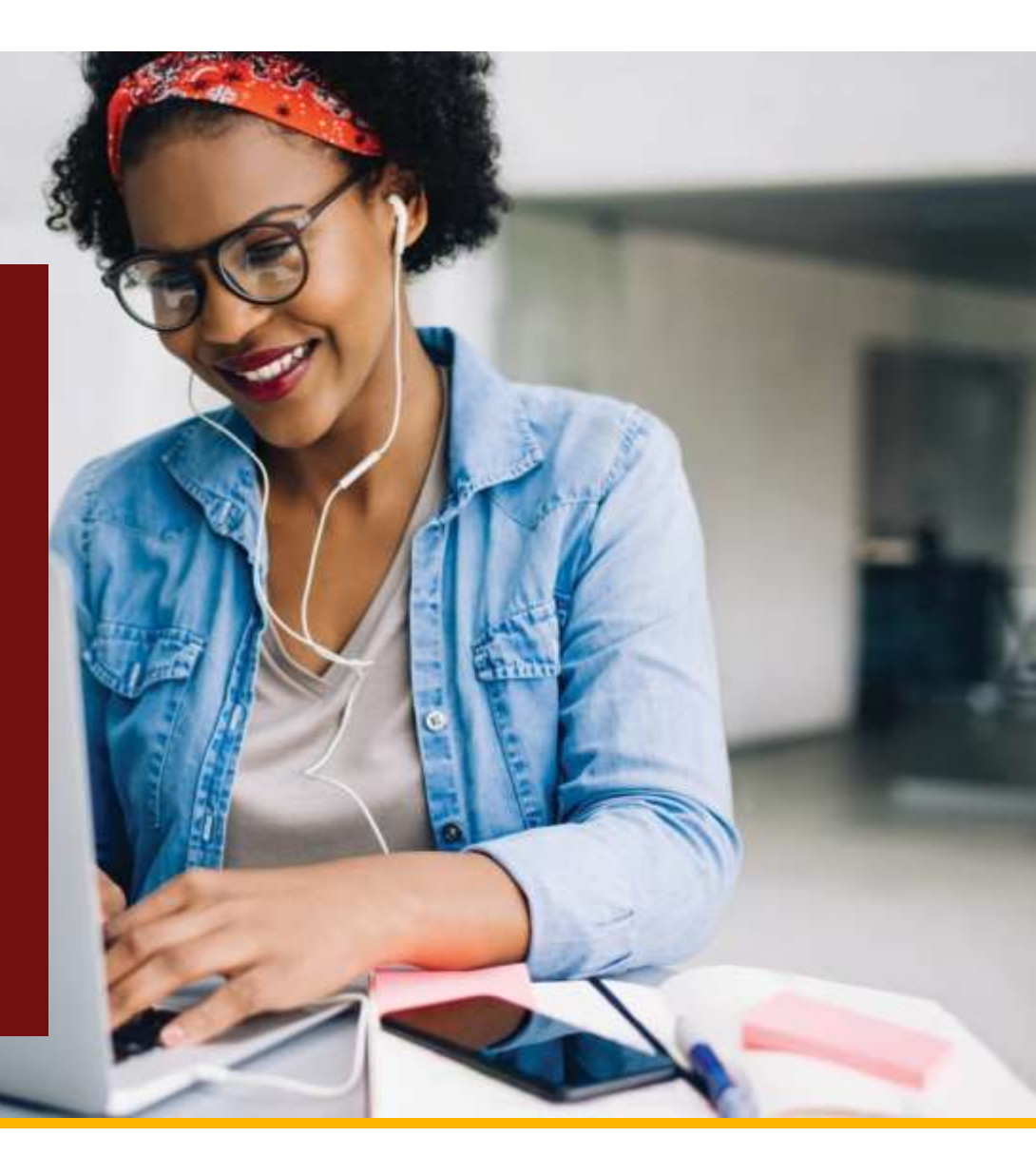

## **About Your Course**

[Course Code, Section] [Course Name] Fall 2020

[MH Author] [MH Title, Edition]

Your Connect Course URL: <a href="http://course.connect.com/courseURL">http://course.connect.com/courseURL</a>

Insert cover within dark grey box. Delete dark grey box once sized

## **About Your Course**

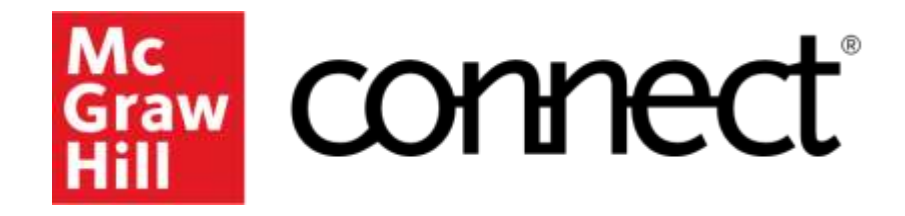

[Course Code, Section] [Course Name] Fall 2020

[MH Author] [MH Title, Edition]

Your Connect Course URL: <a href="http://course.connect.com/courseURL">http://course.connect.com/courseURL</a>

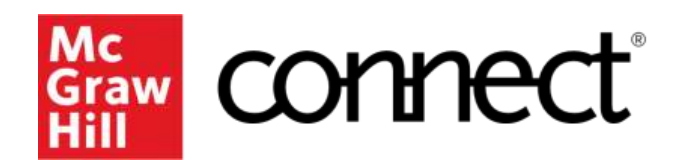

How can Connect help you?

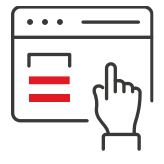

Study more efficiently

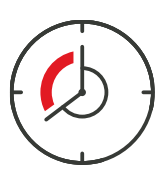

Save time and manage multiple demands

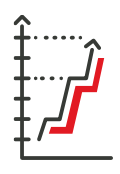

Improve your course grade

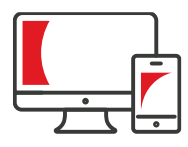

Learn both online and offline

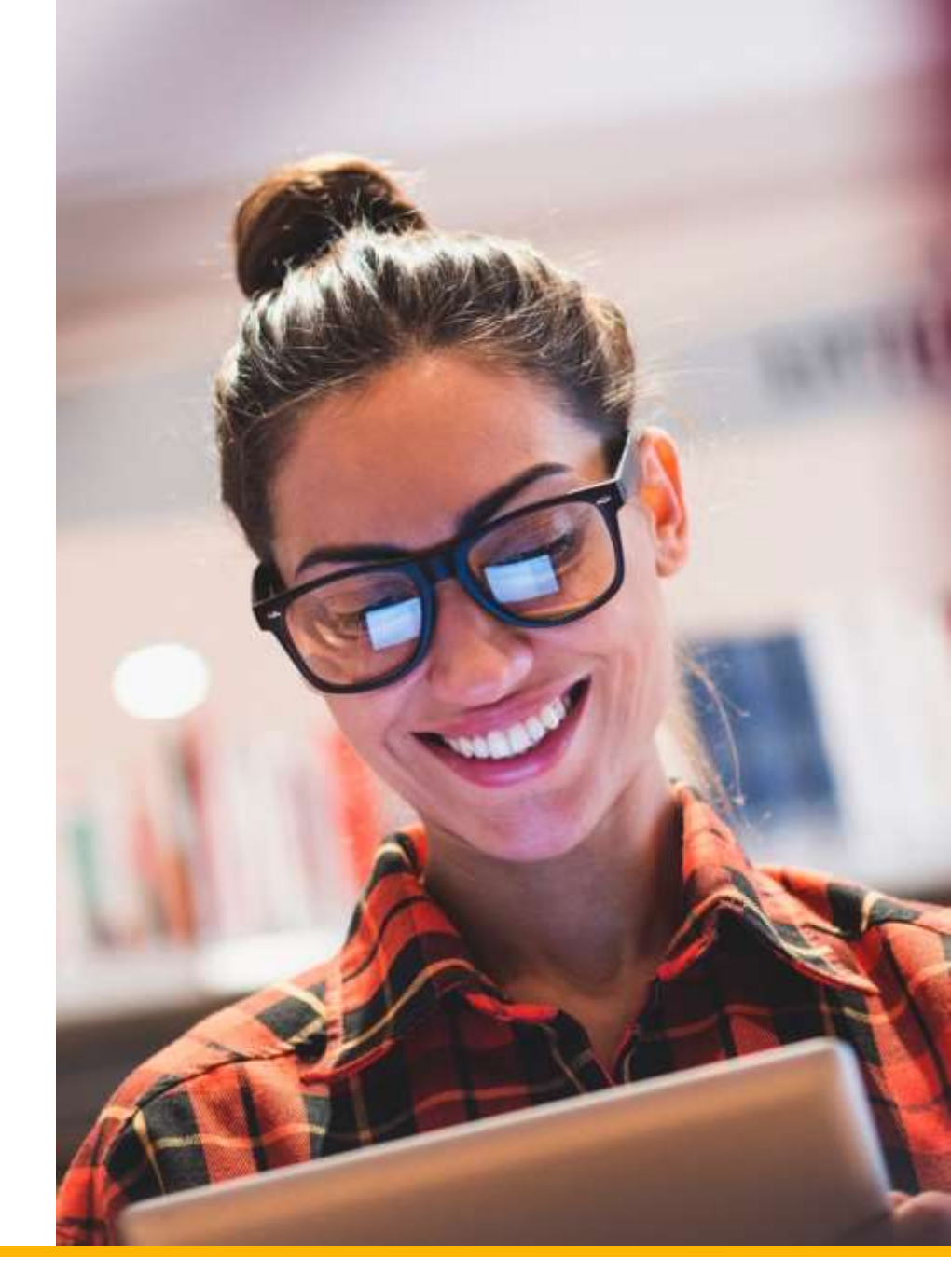

# **Adaptive Learning**

Your Connect course includes SmartBook:

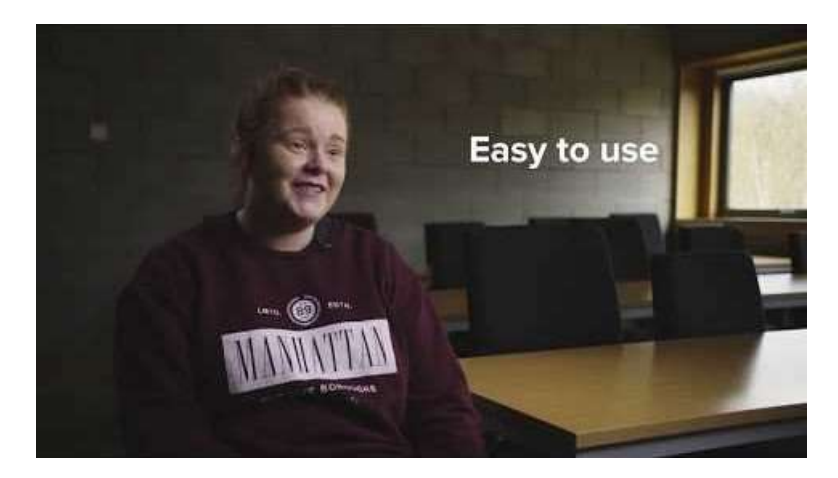

- Adapts based on what you know & need to learn
- Saves you time by focusing on & recharging key concepts
- Tracks your performance & knowledge with Connect reports

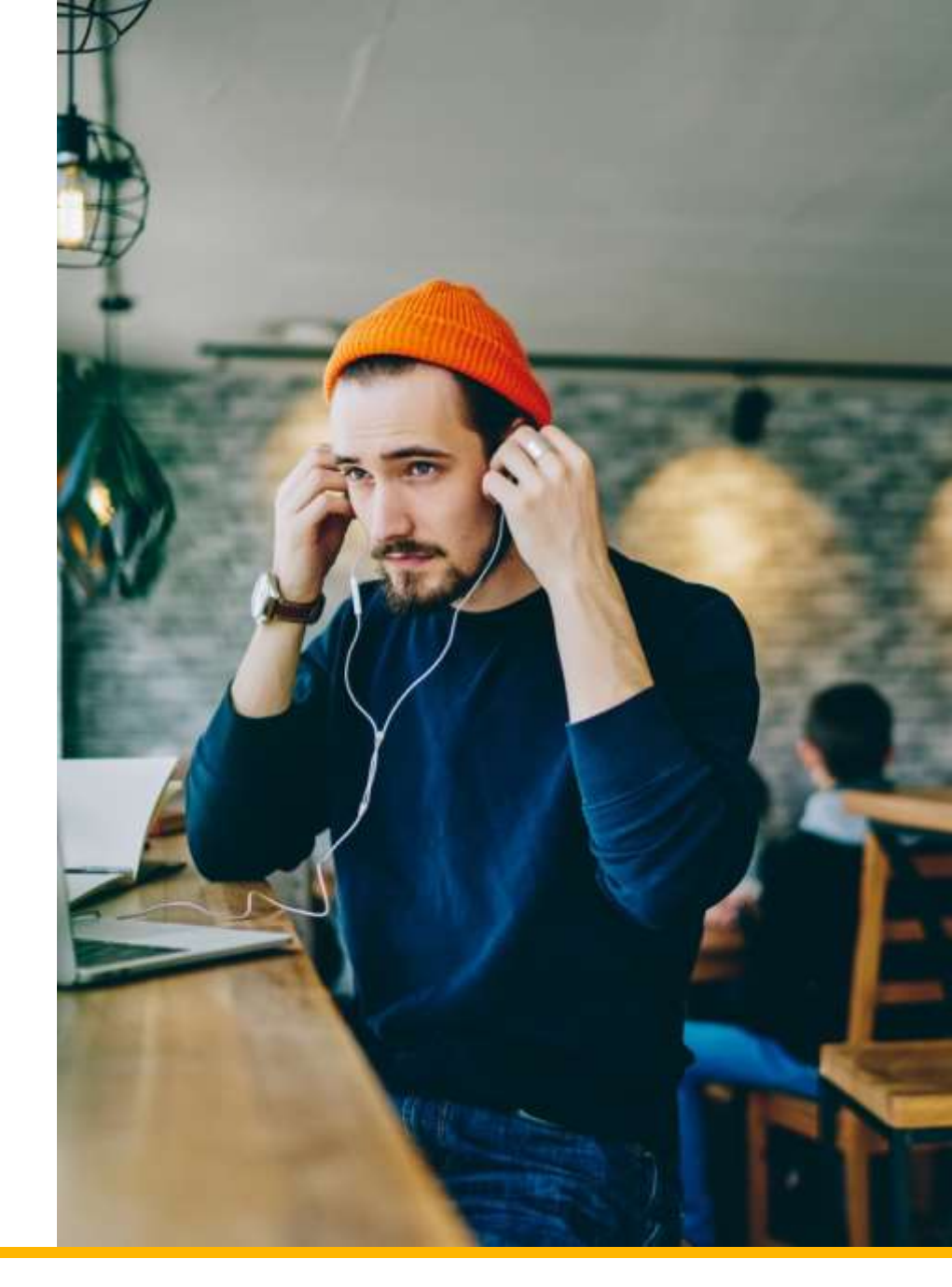

# **Remote Proctoring**

Your Connect course includes remote exam proctoring:

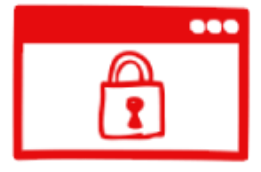

#### **Browser-Locking Capabilities**

Instructor can control assessment environment

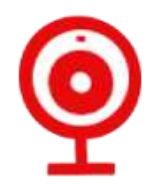

#### **Remote Proctoring**

Video or human monitoring of assessment experience

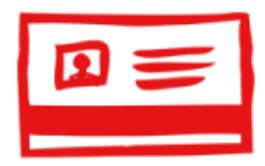

#### **Verification Options**

Students must prove their identity

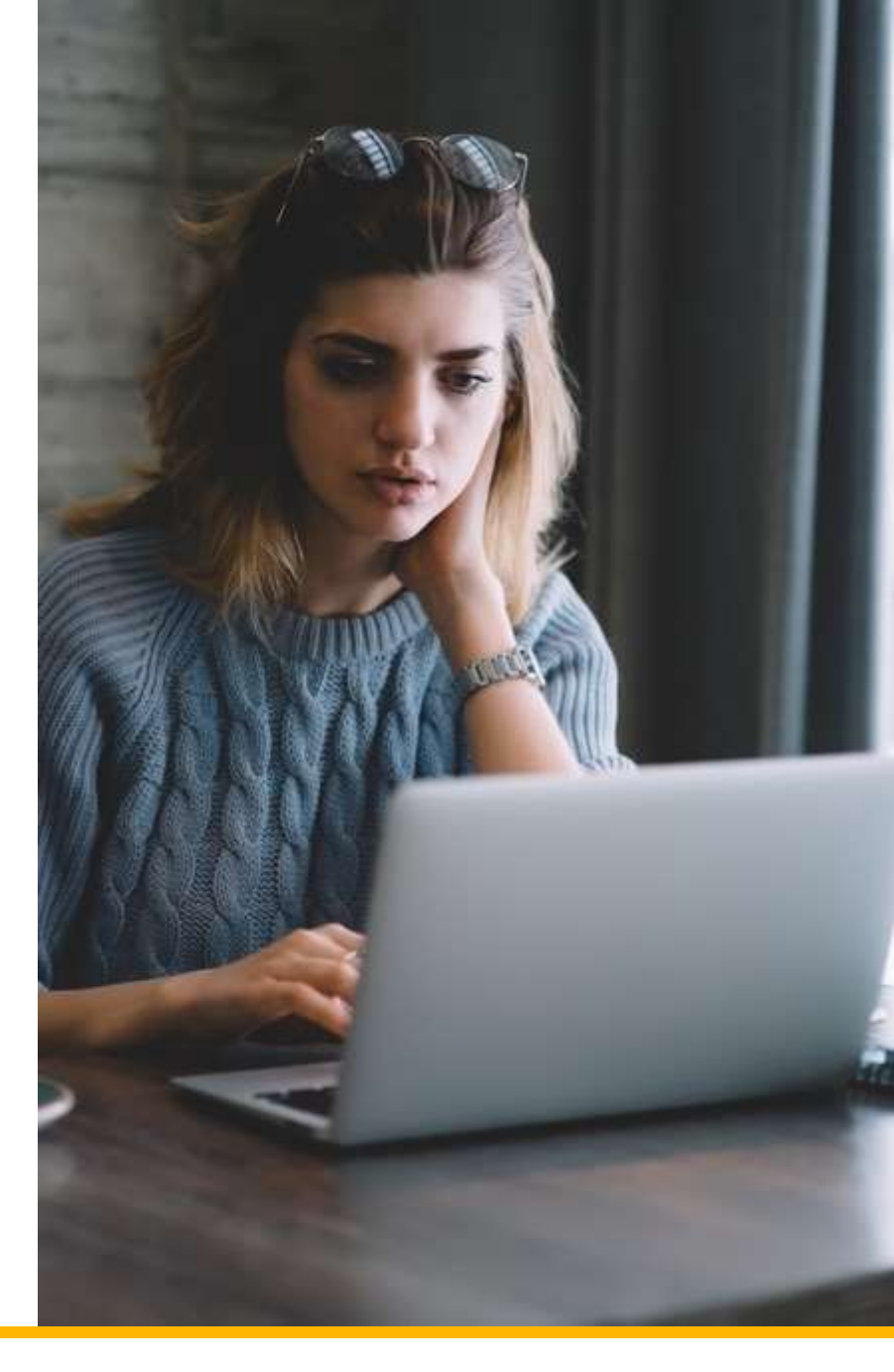

## **ReadAnywhere App**

Get your Connect eBook on your mobile device, anywhere, anytime, online or offline:

- Download & read chapters
- Complete SmartBook assignments
- Listen using audio functionality
- Work offline
- Sync assignments & notes

Visit <u>mheducation.com/ReadAnywhere</u> to learn more!

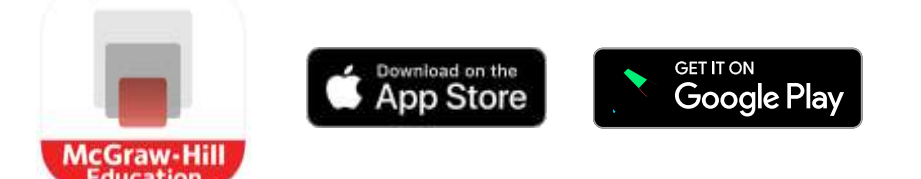

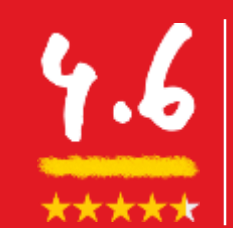

average rating in the App Store and over 725,000 downloads and counting...

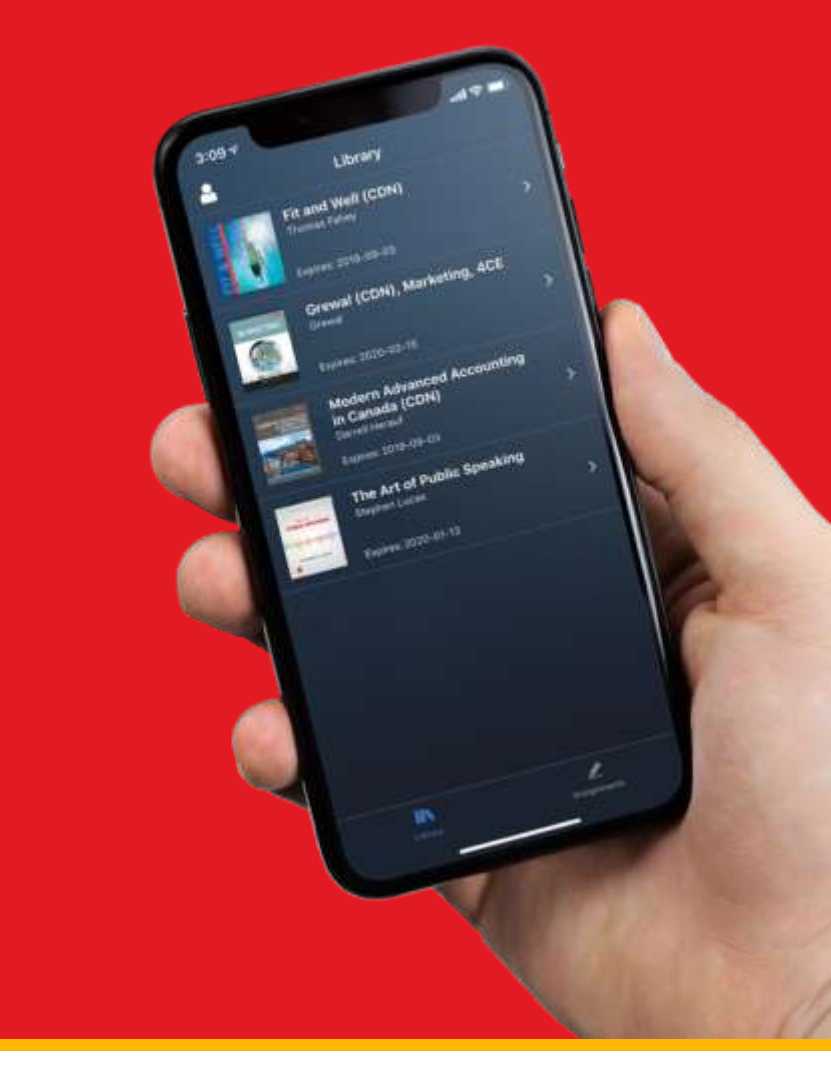

## **Purchase Options**

## **Connect Online Access**

(includes eBook)

- Bookstore [Price]
- Instructor Connect URL [Price]

## Print Text + Connect Package

- Bookstore [Price]
- mheducation.co.uk [Price]

## **Pre-paid Access**

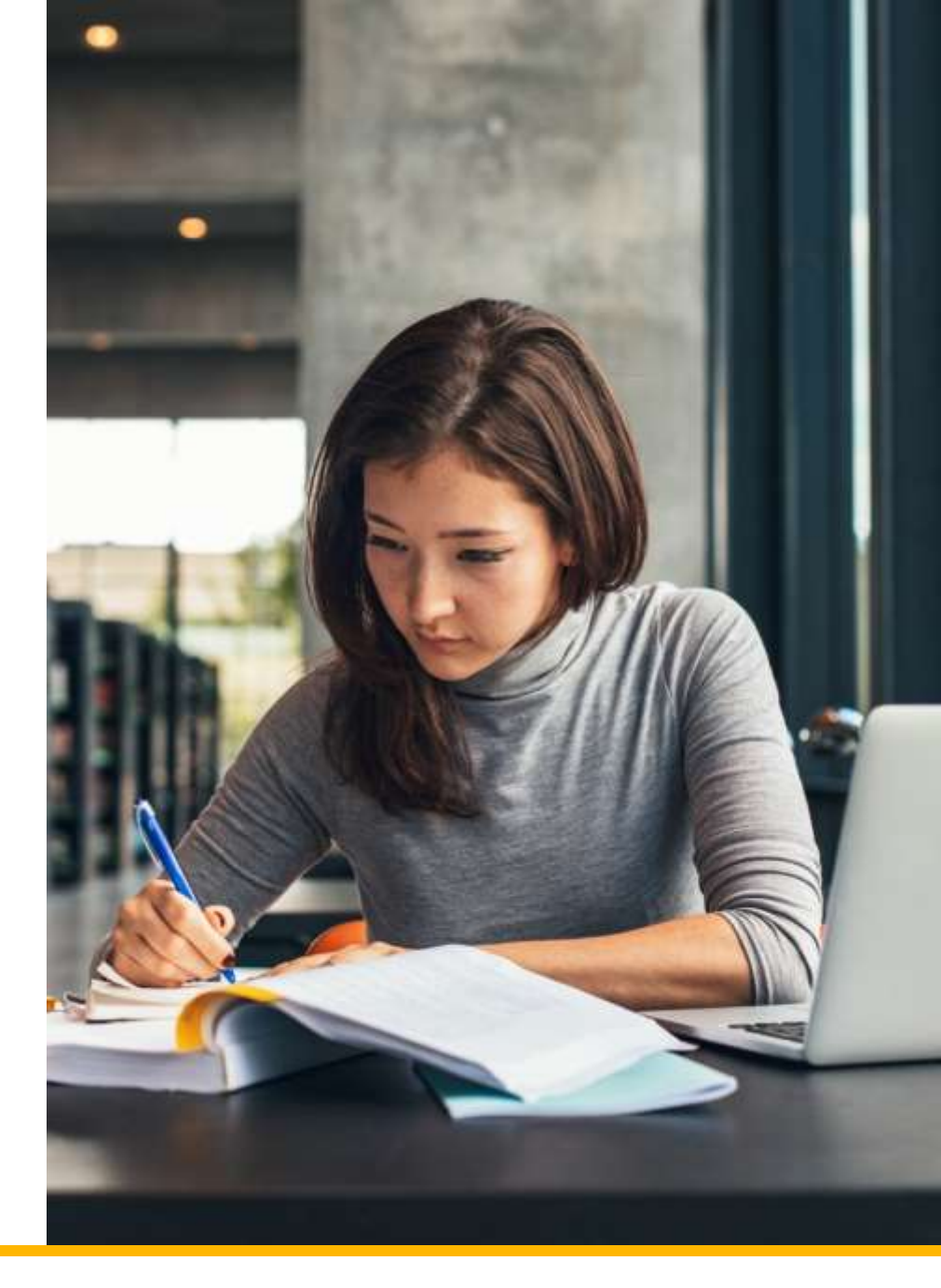

## **Connect Free Trial**

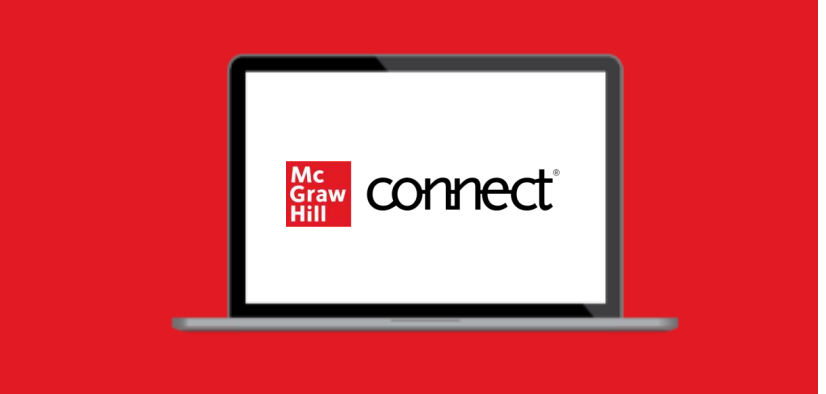

Register at your instructor's Connect course URL for 14-day **FREE TRIAL** limited time access

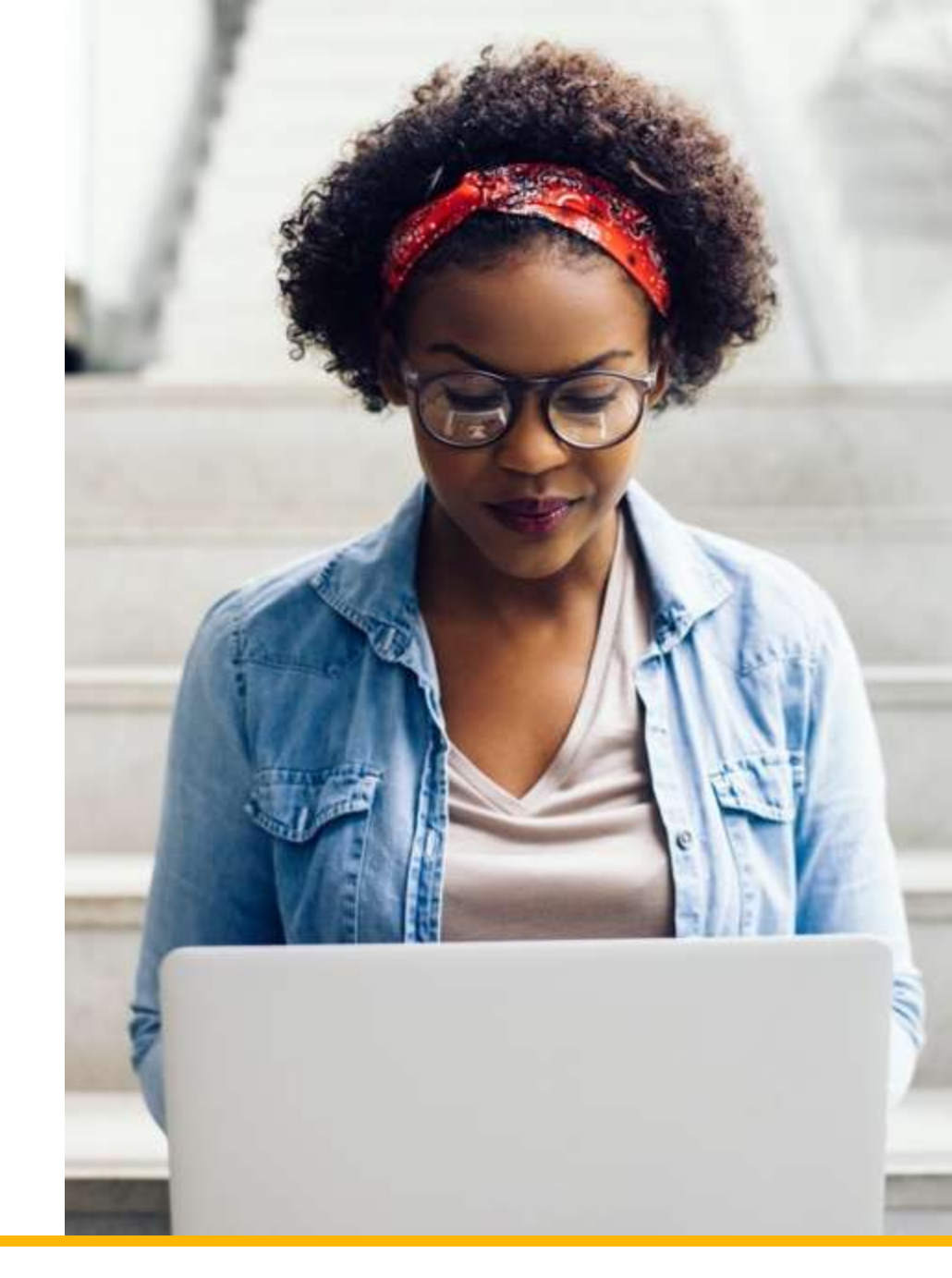

## How to Register for Connect

Your Connect Course URL: [Insert URL]

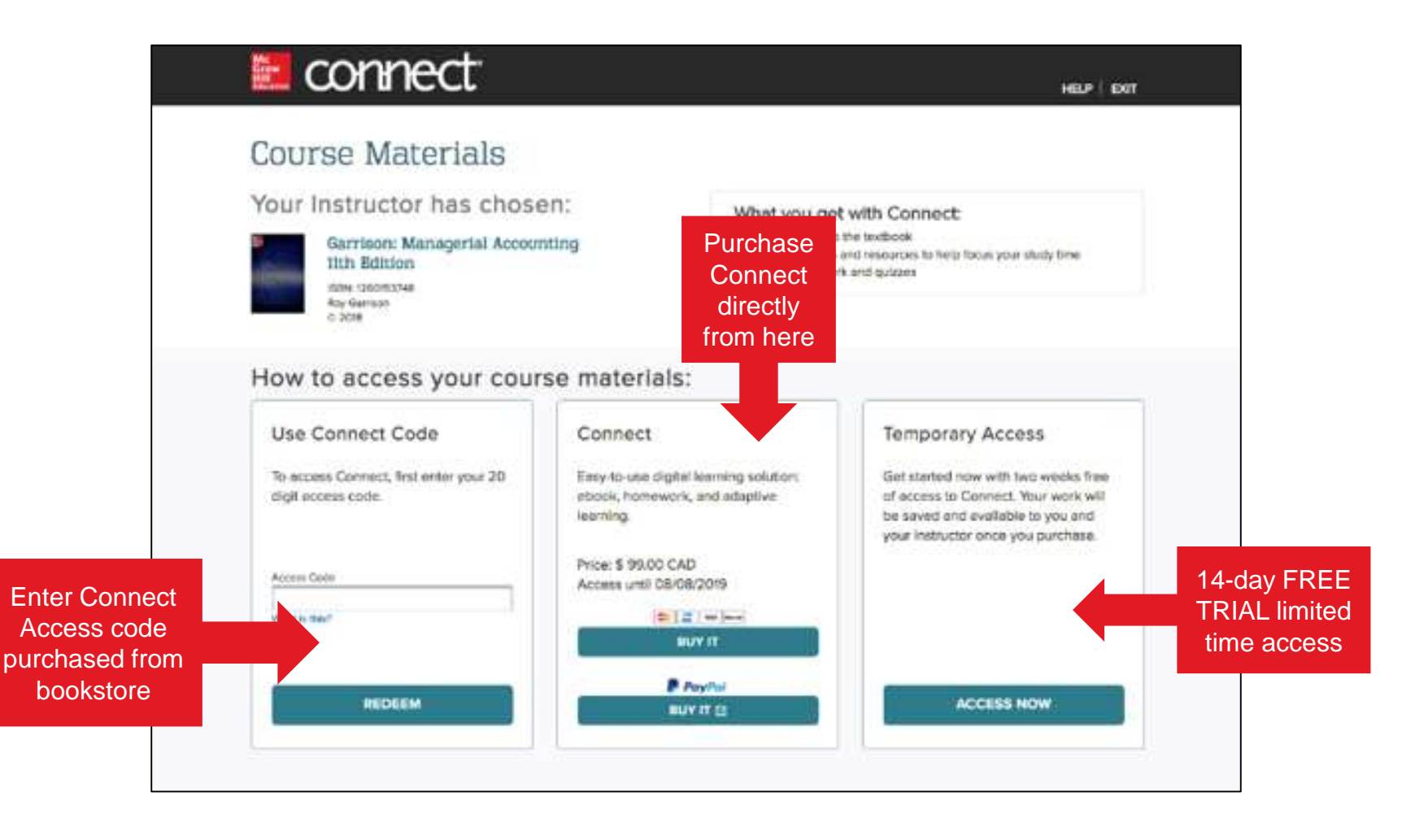

## How to Register DIRECTLY VIA INSTRUCTOR CONNECT URL

## Step 1

Visit your instructor's Connect course URL & sign in, or register for a new Connect account

http://course.connect.com/courseURL

#### Step 2

Enter your 20-digit Connect access code that you have purchased at bookstore or from McGraw Hill website

#### Step 3

If you have not already purchased a Connect access code, you can choose [**Buy It**] for immediate full access, or get a 14-day **FREE TRIAL** for limited time access

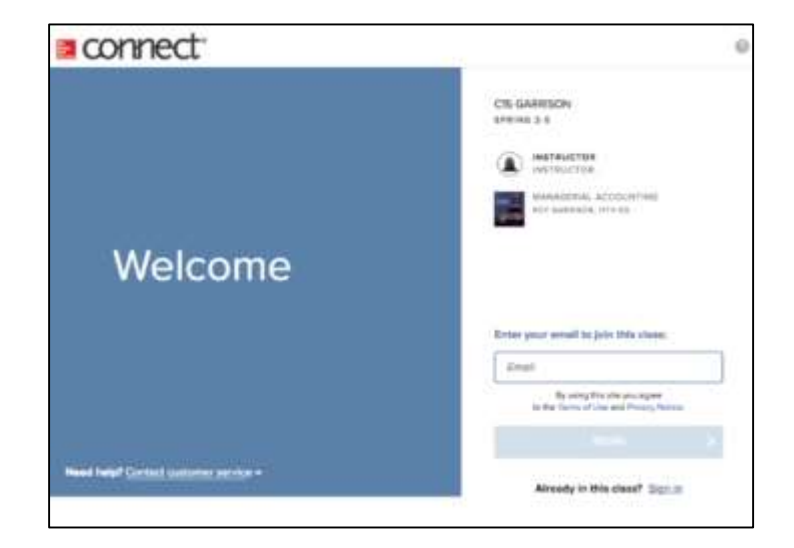

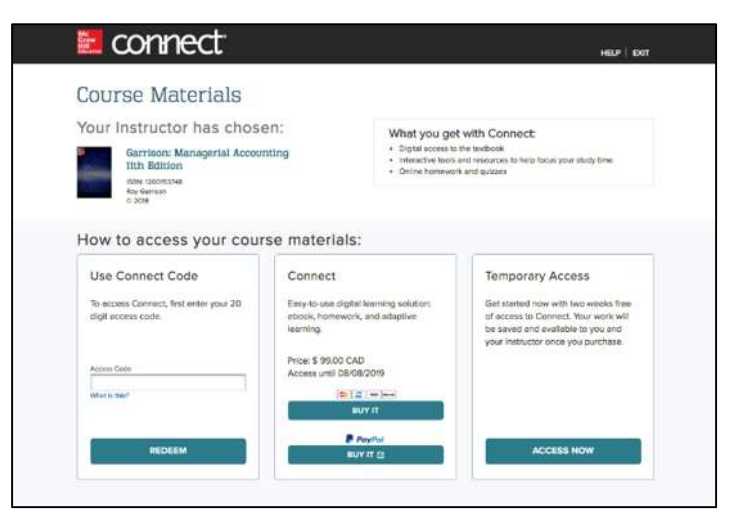

## How to Register with digital purchase via bookstore

#### Step 1

Purchase **20-digit access code** at the Bookstore.

#### Step 2

Enter access code to Use Connect Code

#### Step 3

Fill in your registration details and off you go!

| annect                                                                          |  |
|---------------------------------------------------------------------------------|--|
| Use Connect Code<br>To access Connect, Test enter your 20<br>digit access code. |  |
| Access Case                                                                     |  |
| REDEEM                                                                          |  |

#### Step 1

Visit your instructor's Connect course URL & sign in or register for a new account.

#### Your Connect URL:

http://course.connect.com/courseURL

Watch the quick tutorial below:

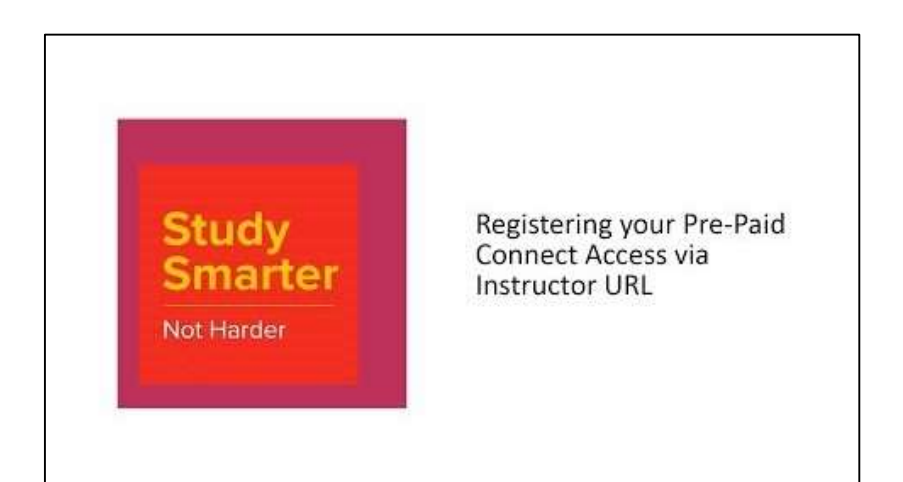

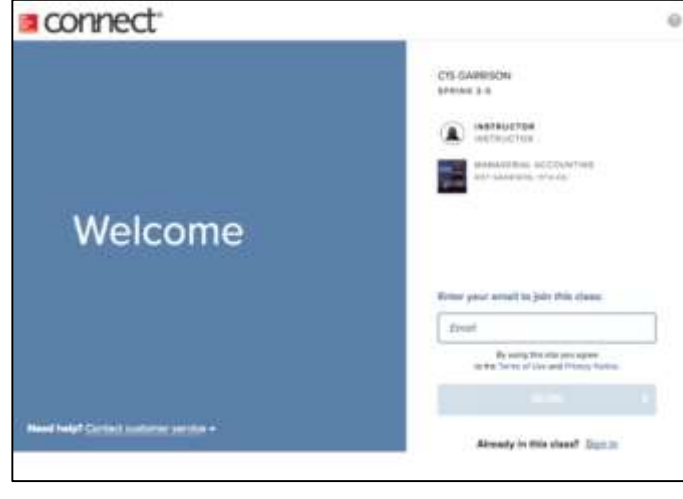

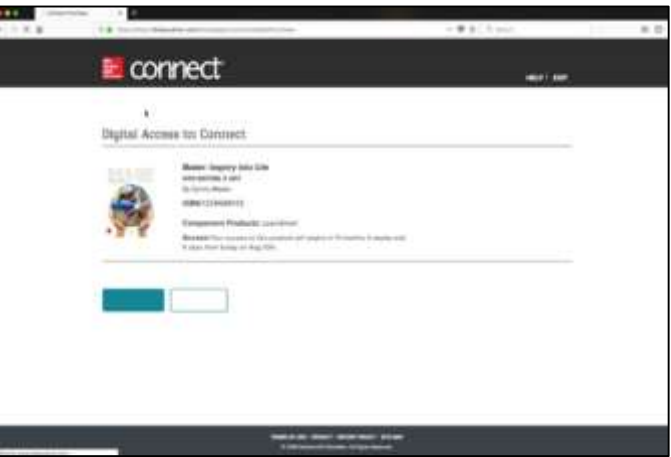

# **Support and Accessibility**

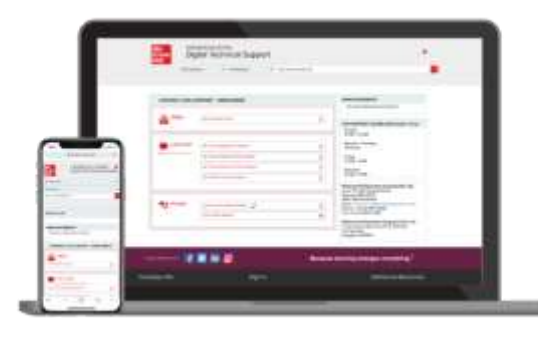

#### Hours of Support (EST Time):

Mon – Thurs : 24 hours Fri: 12 AM - 9 PM EST Sat: 10 AM - 8 PM EST Sun: 12 PM – 12 AM EST

#### **Technical Support and Live Chat:**

https://mhedu.force.com/CXG/s/ContactUs

Visit our Portal:

https://www.mheducation.co.uk/higher-education/students

#### Accessibility

If you have any questions or concerns about interacting with our products, please contact your university's accessibility office.

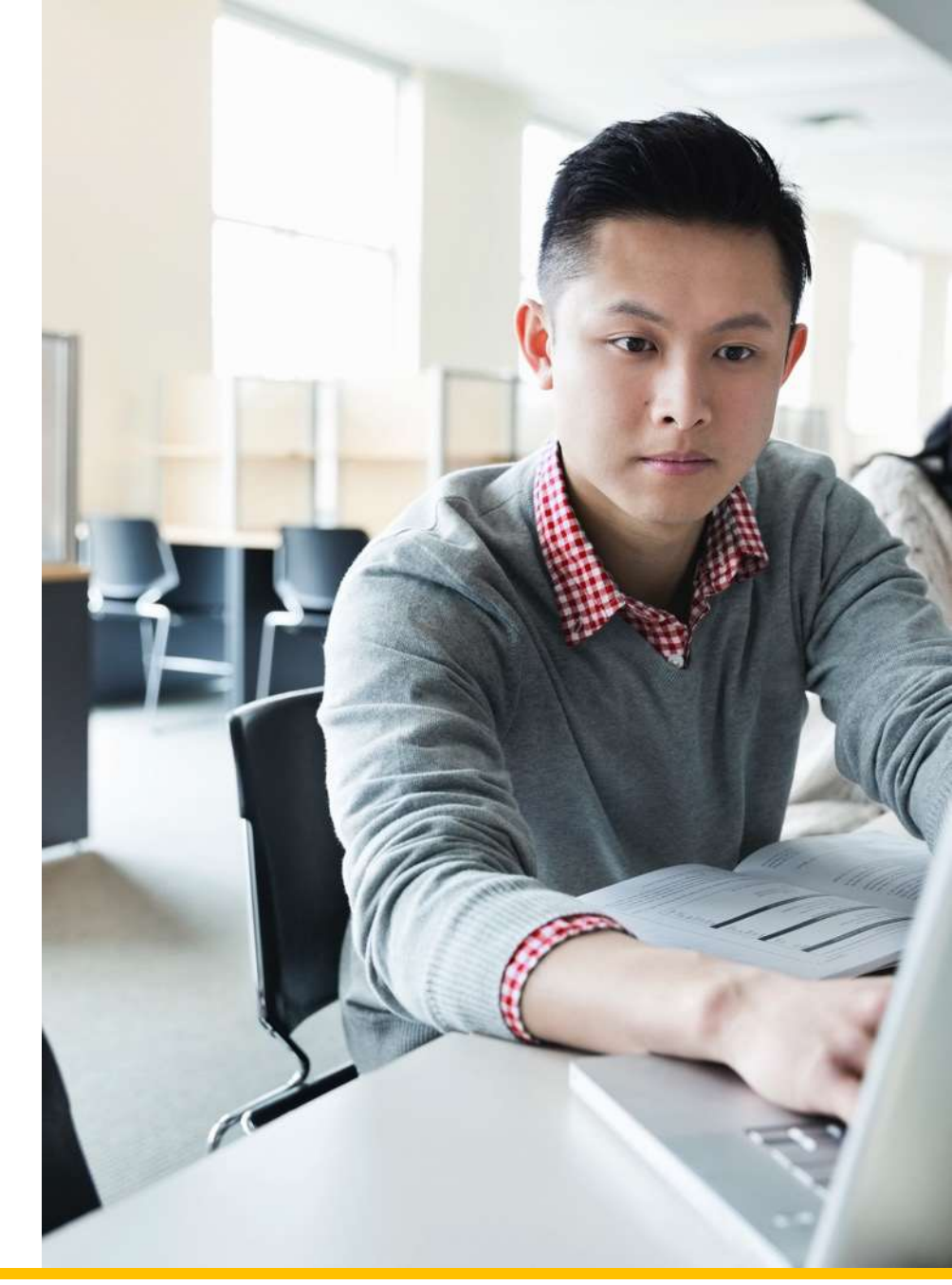

## How to Register with bundle purchase from bookstore/website

#### Step 1

Find your Shrink-wrap Connect Access code inside your print book.

## Step 2

Use the code located on the Connect access card to register at your instructor's course URL: <u>http://course.connect.com/courseURL</u>

#### Step 3

Follow the instructions to complete your Connect registration using your new **20-digit Connect access code** 

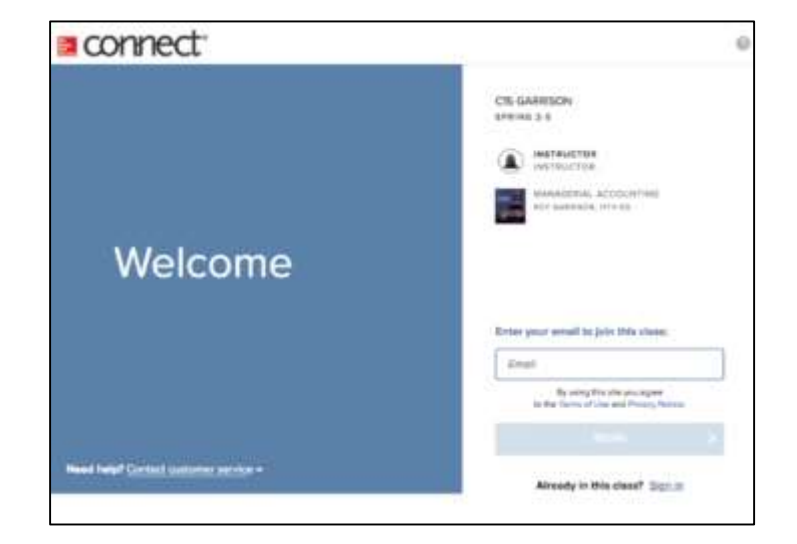

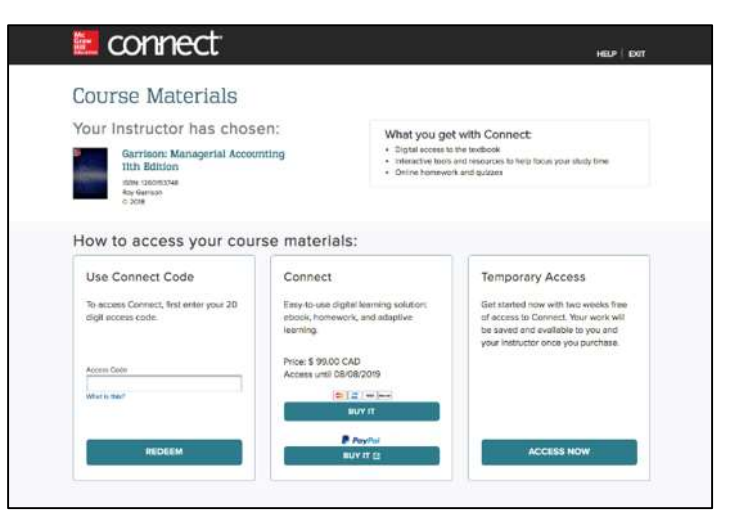

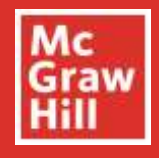

# Do you want to be a Student Ambassador?

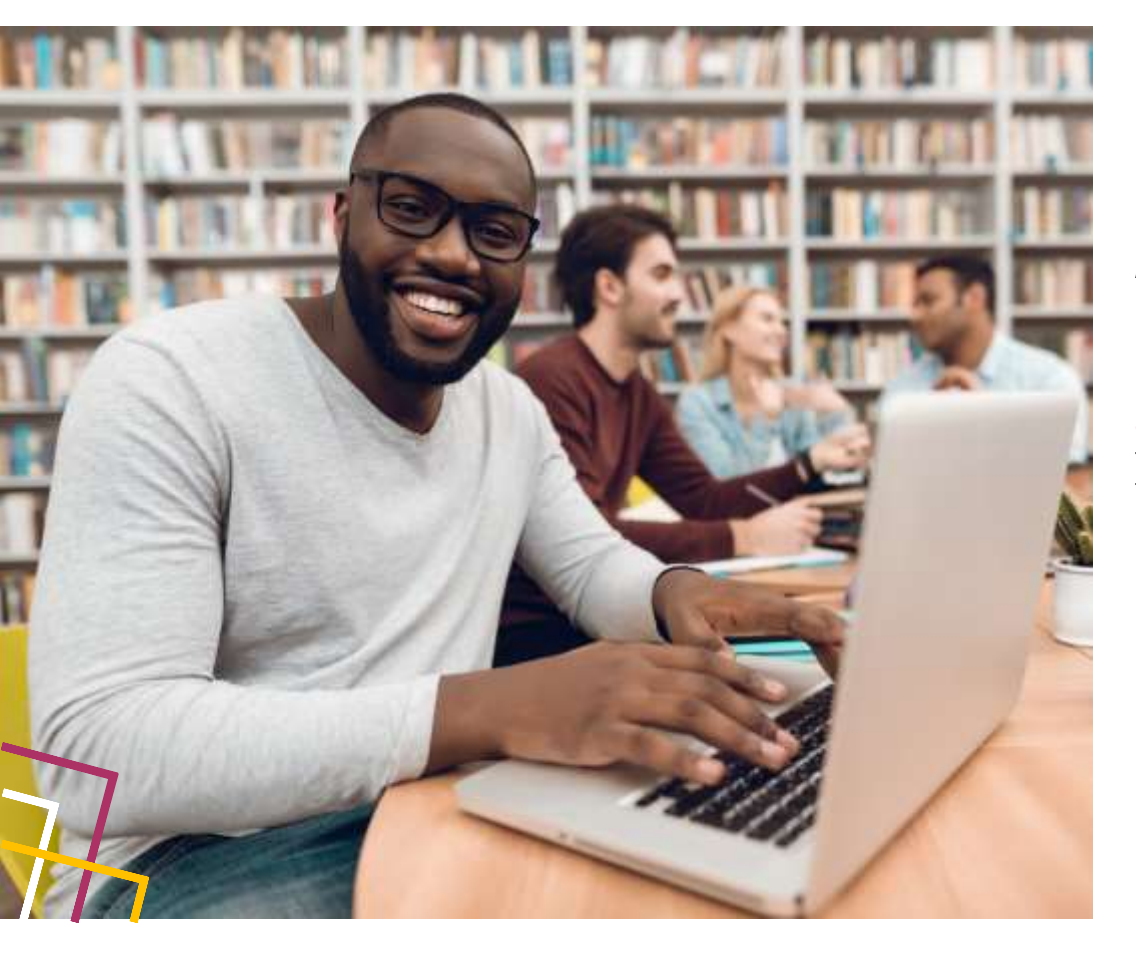

Are you interested in being a voice for the students? We are looking for university students who are passionate about digital learning, keen to support their peers and develop their professional skills.

As a digital learning advocate, you can connect with students and instructors in their institution by sharing your first-hand experiences and best practices of using McGraw Hill digital products.

By working closely with McGraw Hill staff, you can gain **real-world experience** and **professional development skills** to educate faculty and their students on the benefits of implementing and utilising digital learning tools to improve academic outcomes.

> Visit our <u>website</u> to learn more about the programme Or send an email to <u>marketing.emea@mheducation.com</u>

> > Follow us on:

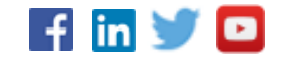